Návod na montáž, pripojenie a obsluhu

# **CTC Internet**

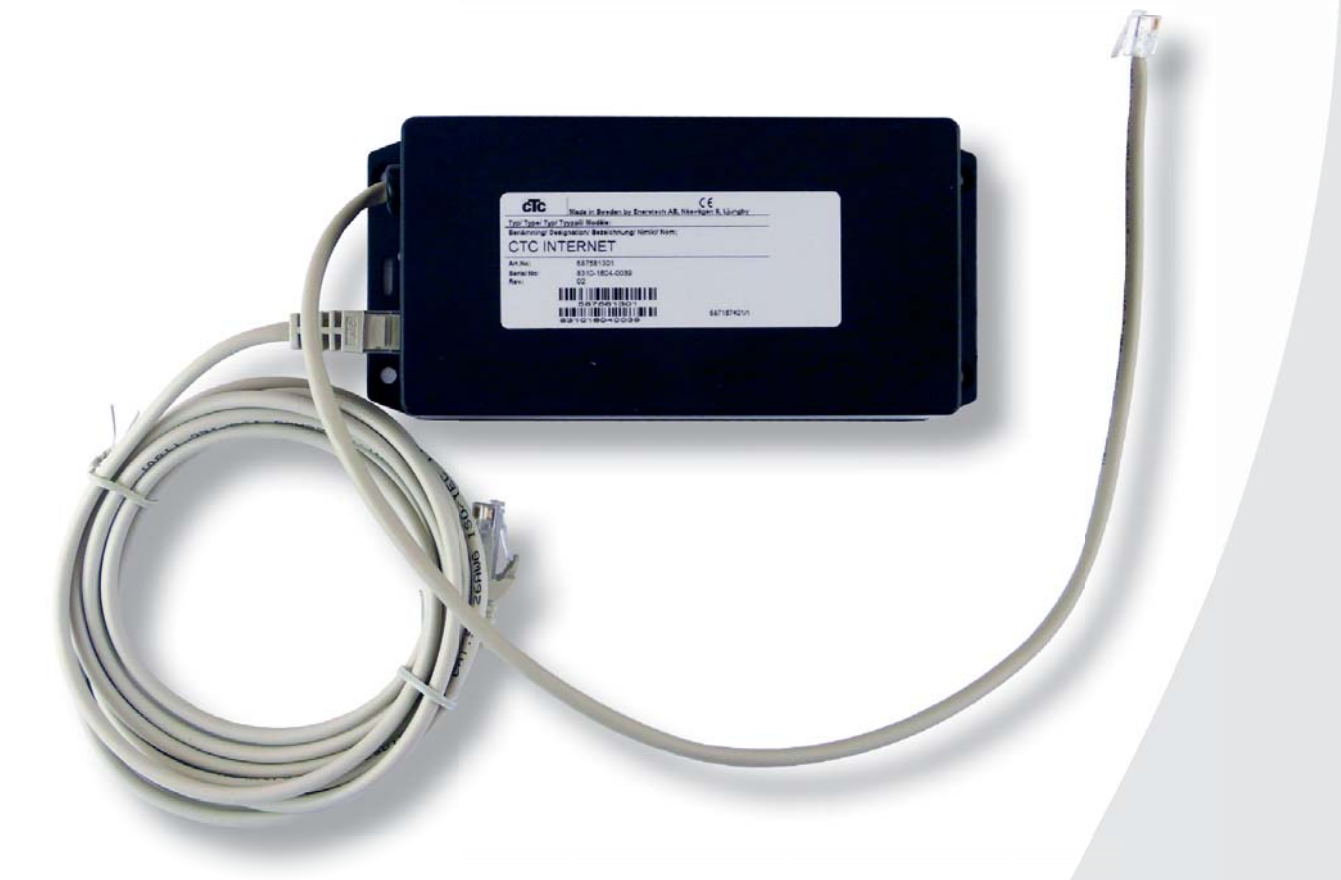

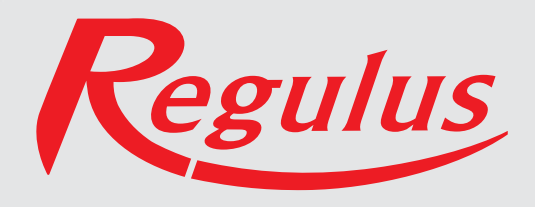

CTC Internet je príslušenstvo, ktoré funguje spoločne s CTC EcoHeat 400, CTC EcoZenith 250.

Toto príslušenstvo spolupracuje iba s produktmi vybavenými verziou firmwaru z 15.6.2015 alebo novší.

## Fyzické rozhranie:

• Rýchlosť: nastaviteľná, 9600 baud

1

- Parita: žiadna
- Stop bit:

#### **Umiestnenie:**

CTC Internet sa môže umiestniť zvnútra na predný panel pod displej, na zadnej strane má obojstrannú lepenku, ktorá to umožní.

Dodávka zahŕňa:

Modul CTC Internet

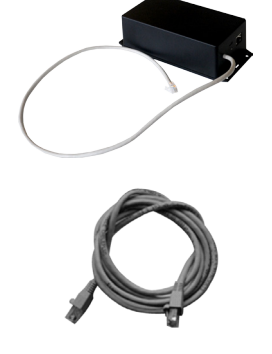

Dátový kábel cat5E-RJ45, 3 m dlhý

#### Tu zadajte svoje údaje, aby ste ich mali vždy k dispozícií.

| Výrobné číslo:                 |  |
|--------------------------------|--|
|                                |  |
| MAC adresa:                    |  |
|                                |  |
| Registrovaná e-mailová adresa: |  |
|                                |  |
| Dátum:                         |  |
|                                |  |

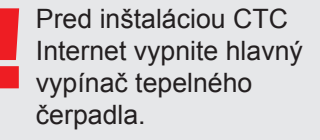

## Inštalácia:

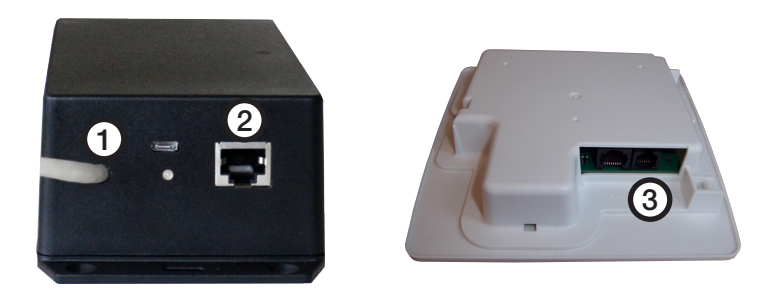

- 1. Spájací kábel (1) pripojte ku karte displeja (3) vášho zariadenia CTC.
- Dátový kabel pripojte k zástrčke ethernetu (2) a druhý koniec k vášmu internetovému pripojeniu.

# Obvyklé možnosti pripojenia:

Pripojenie k internetu závisí výlučne na druhu dostupného internetového pripojenia a bude sa líšiť podľa inštalácie. Tu sú uvedené niektoré príklady:

Var.1. K dispozícií je internetové pripojenie, napr. ADSL, a router, cez ktorý sa pripája viac počítačov.

#### (Varianta 1 je odporúčaná ako najvhodnejšia)

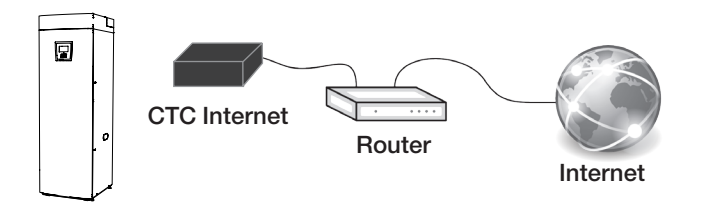

 Ak je to možné, odporúčame ako preferovanú variantu pripojenie káblom.

**Var. 2.\*** K dispozícii je internetové pripojenie, napr. ADSL, a bezdrôtový router v inej časti objektu.

Spojenie medzi dvomi bezdrôtovými routermi sa obvykle nastavuje na počítači a postup je popísaný v príslušnom návode.

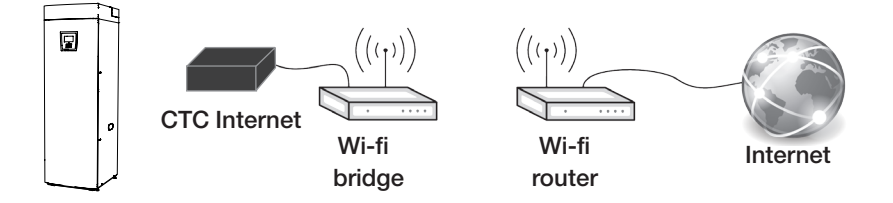

Var. 3.\* Mobilný širokopásmový internet

Pripojenie k internetu pomocou mobilného širokopásmového internetu sa nastavuje pomocou počítača a routera, postup je popísaný v návode k routeru.

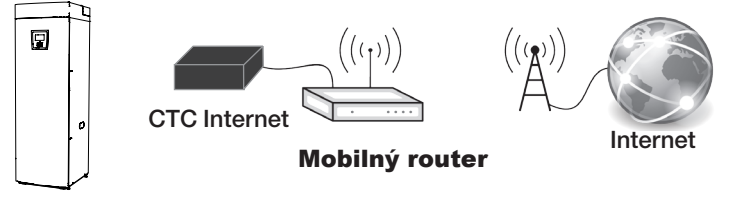

Aby ste mohli pripojiť svoje zariadenie k serveru CTC, musíte si najskôr stiahnuť aplikáciu CTC Connect z APP Storu alebo z Google Play. Začnite tým, že si v aplikácii vytvoríte užívateľský účet, aby ste sa mohli prihlásiť.

• Zadajte svoju e-mailovú adresu a zvoľte si heslo.

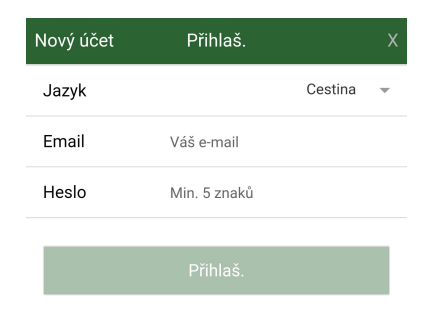

- Choďte do Nastavenia
- Zvoľte: Pridať vykurovaciu sústavu
- Vyberte meno pre svoju vykurovaciu sústavu
- Zadajte 12 miestne výrobné číslo zo svojho modulu CTC Internet

| ≡                         | Nastavení      | Ċ       | Гс |  |
|---------------------------|----------------|---------|----|--|
| Jazyk                     |                |         |    |  |
| Jazyk                     |                | Cestina | ~  |  |
| Mé otop. sys              | témy           |         |    |  |
| Nemáte žádný systém       |                |         |    |  |
| Přidat otop.              | syst.          |         |    |  |
| Jméno<br>např. 'Můj syste | ém'            |         |    |  |
| Telefon. číslo            | o∕výr. číslo   |         |    |  |
| do systému, na            | př. +420123456 |         |    |  |

#### Kontrolka LED

Internetový modul je vybavený kontrolkou, ktorá za normálnej prevádzky svieti.

Ak kontrolka pomaly bliká (v sekundovom intervale), modul nemá spojenie so serverom CTC, čo môže byť spôsobené problémom siete a pod. Skontrolujte všetky spoje vr. internetového pripojenia.

| Prevádzkový stav:                                                                                               |                                                                                                    |
|----------------------------------------------------------------------------------------------------|----------------------------------------------------------------------------------------------------|
| svieti na červeno                                                                                               | všeobecná chyba                                                                                                    |
| svieti na žlto                                                                                                  | aplikácia štartuje                                                                                                    |
| bliká na zeleno v                                                                                               | aplikace online,                                                                                                    |
| intervale 15 s                                                                                                  | všetko v poriadku                                                                                                    |
| rýchlo bliká na zeleno                                                                                          | ethernetová prevádzka                                                                                                    |
| rýchlo bliká na žlto                                                                                            | prevádzka na sériovom porte (BMS)                                                                                           |
| bliká striedavo zelená/červená                                                                                  | nie je spojenie s internetom (server)                                                                                       |
|                                                                                                    | alebo nie je sieť                                                                                                    |
| bliká striedavo žltá/červená                                                                                    | nie je kontakt s displejom                                                                                                  |
| striedavo zelená/žltá                                                                                           | jednotka sa aktualizuje (bliká)                                                                                             |
| rychlo blika na zito<br>bliká striedavo zelená/červená<br>bliká striedavo žltá/červená<br>striedavo zelená/žltá | nie je spojenie s internetom (server)<br>alebo nie je sieť<br>nie je kontakt s displejom<br>jednotka sa aktualizuje (bliká) |

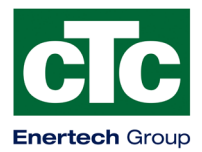

# Vyhlásenie o zhode

Enertech AB Box 313 S-341 26 LJUNGBY

vyhlasuje na svoju plnú zodpovednosť, že výrobok

Internet

na ktorý sa toto Prehlásenie vzťahuje, spĺňa požiadavky nasledujúcich smerníc:

o elektromagnetickej kompatibilite (EMC) EN 2004/108 ES

Zhoda bola overená podľa nasledujúcich noriem EN:

EN 55014-1: 2006 EN 55014-2: 1997, A1: 2001

Ljungby 2.6.2015

Juni Cu

Joachim Carlsson Technical Manager

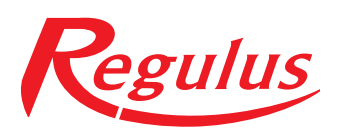

**REGULUS - TECHNIK, s.r.o.** Strojnícka 7G/14147 080 01 Prešov

http://www.regulus.sk E-mail: obchod@regulus.sk

08/2016